## **Top10 Recorders – Getting Started**

Thank you for volunteering to serve as your LMSC's Top10 Recorder! This document is designed to help you get familiar with the resources on the usms.org website, both for you and for your members. Please don't be overwhelmed – it looks like a lot but it goes quickly and much of it involves "playing" with the various search tools that are available to our members. Let's get started!

### 1) The USMS Guide to Local Operations

This is the handbook for all LMSC officers, for how to run an LMSC. It is organized by sections.

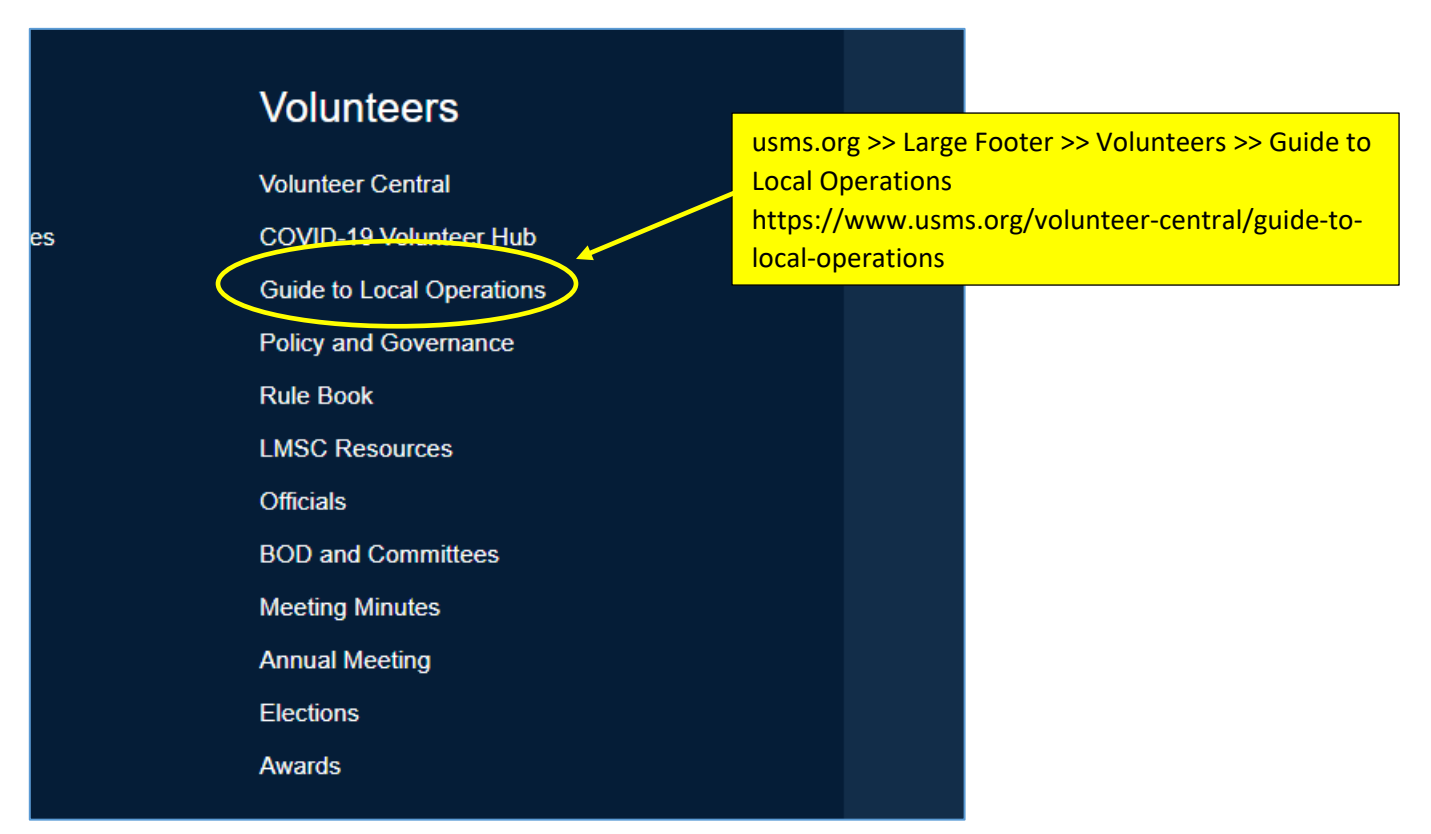

# Guide to Local Operations

The Guide to Local Operations contains useful information for our LMSC Officers, local volunteers, and event directors covering all aspects of running local events and LMSC operations. If you have further questions about local operations, contact Volunteer Services at the National Office via email or phone at 941-256-8767.

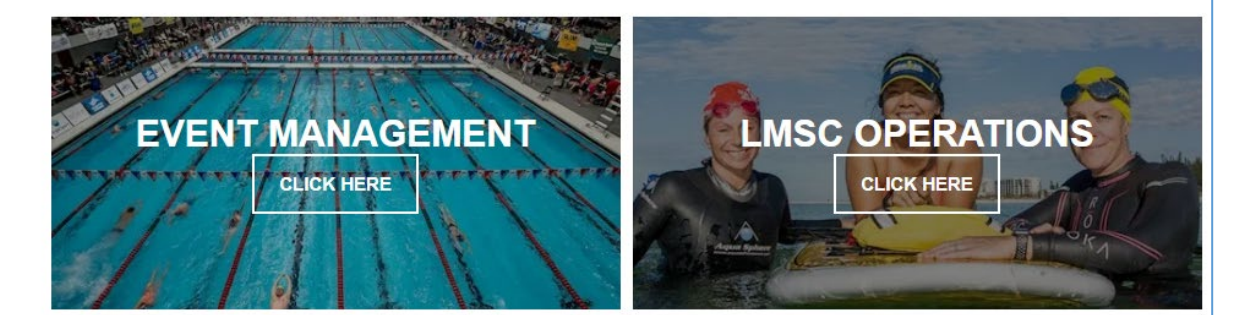

## This section includes:

- COVID-19 Event Resources
- Records
- Pool Meet Management
- Open Water Event Management
- Long Distance Administration
- Officials
- · Marketing and Communications
- Insurance
- One Event Memberships (OEVTs)

## This section includes:

- Role Descriptions
- Standards and Resources
- Membership Coordinators
- Sanctions Chairs
- Treasurers
  Top Ten Recorders

Top 10 / Records and Tabulations section.

Read through each of these links:

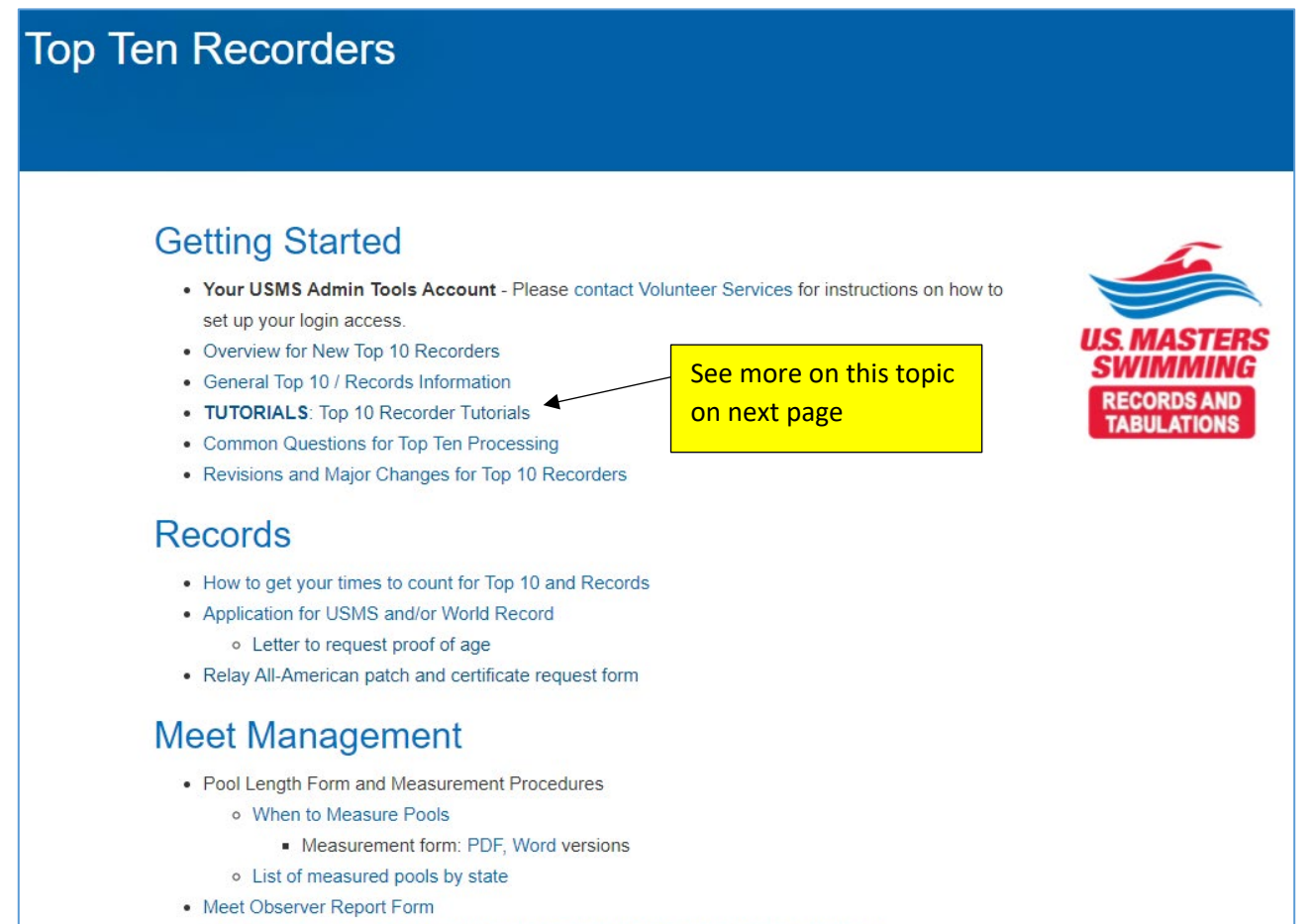

• USA Swimming Standard Data Interchange Format (SDIF) specification document

Under the "<u>Top Ten Tutorials</u>," look through all of the links shown in the below illustration. Don't worry about remembering everything; just skim through to get an idea of the information available so that you'll be able to reference it later.

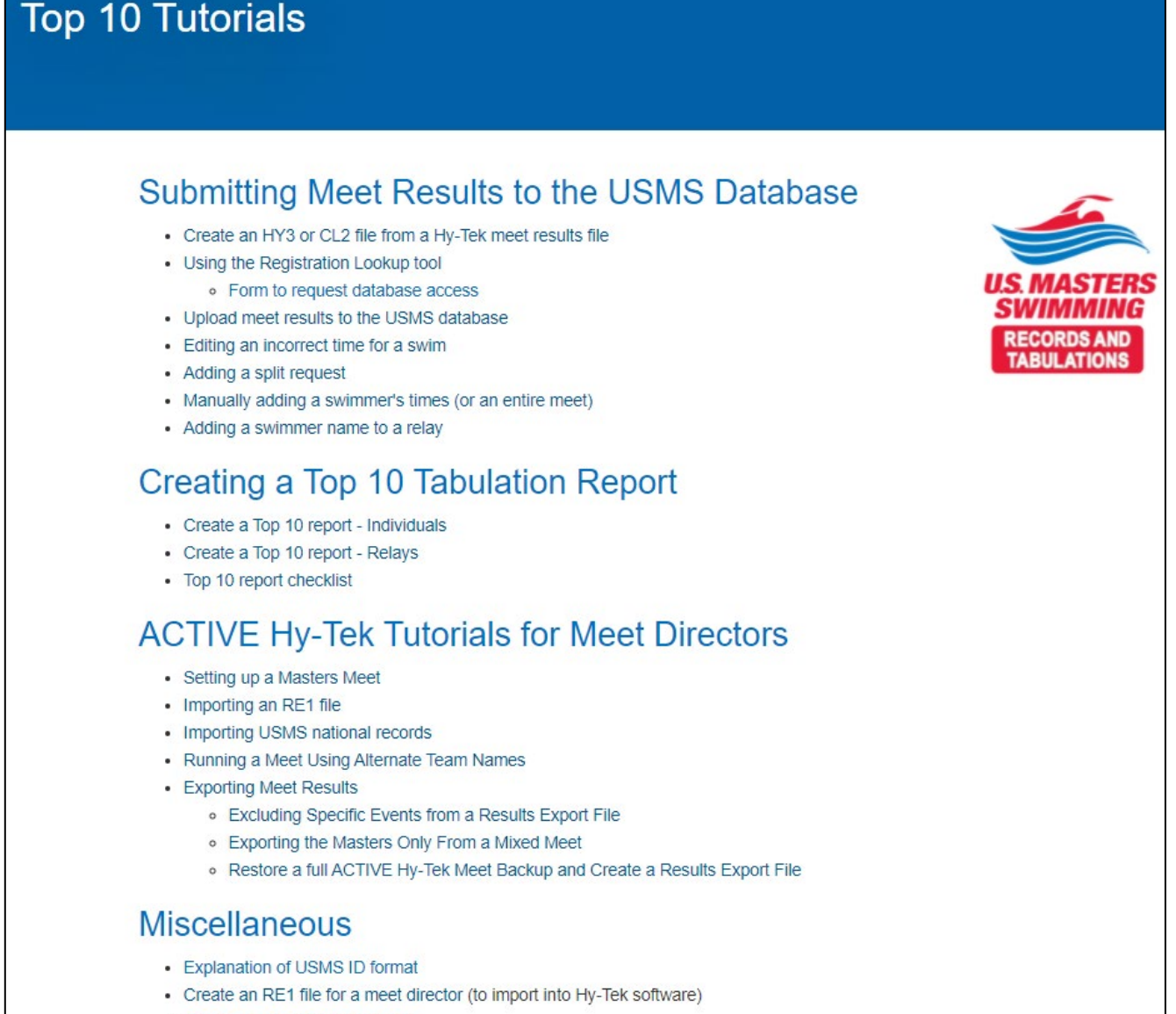

- Older Top15 and Conv15 Tools
- Using Mary Beth's Tools (historical documentation; not needed if using the USMS tools)
  - Process flow (2004)
  - Detailed user documentation (2005)

Next, go back to the main page of the <u>Guide to Local Operations</u> and read the "<u>Overview and</u> <u>General Sanction Information document</u>" link in the <u>Sanctions section</u>. Again, don't worry about remembering everything; again, you may just need to reference this document someday.

## Guide to Local Operations

The Guide to Local Operations contains useful information for our LIMSC Officers, local volunteers, and event directors covering all aspects of running local events and LIMSC operations. If you have further questions about local operations, contact Volunteer Services at the National Office via email or phone at 941-256-8767.

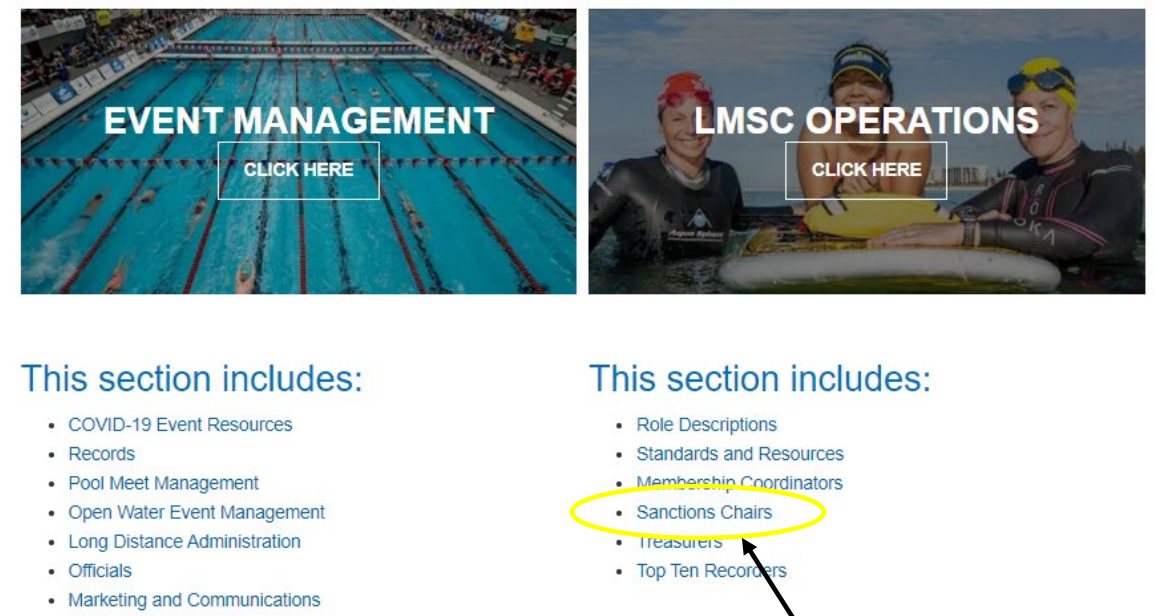

- Insurance
- One Event Memberships (OEVTs)

Sanction Chairs section.

# Sanction Chairs

| 0 - 44!          | Ot      |
|------------------|---------|
| ( <i>Petting</i> | Started |
| Octung           | otarteu |

We have written an Overview and General Sanction Information document for MSC sanctions chairs that contains good information to ensure a well-run and property reported competition takes place, as sanctioning and recognizing events are a crucial function of USMS.

- · Dual-Sanctioning a USA Swimming Meet
  - Official Rules Interpretation Dual-Sanctioned Meets
- USMS Rule Book
  - Part 1
  - Part 2
  - Part 3
  - Appendix B

### Sanction Fees

Refer to the Sanction Fee Grid for more information. If applicable, contact the event director about any local fees associated with hosting a meet within your LMSC.

- Sanction Fee Memo with FAQ
- Sanction Fee Rebate Program

## **Online Sanction Application Process**

- Sanctions Chairs:
  - TUTORIAL for Sanctions Chairs
  - Marking a meet as canceled

### 2) The USMS Rule Book

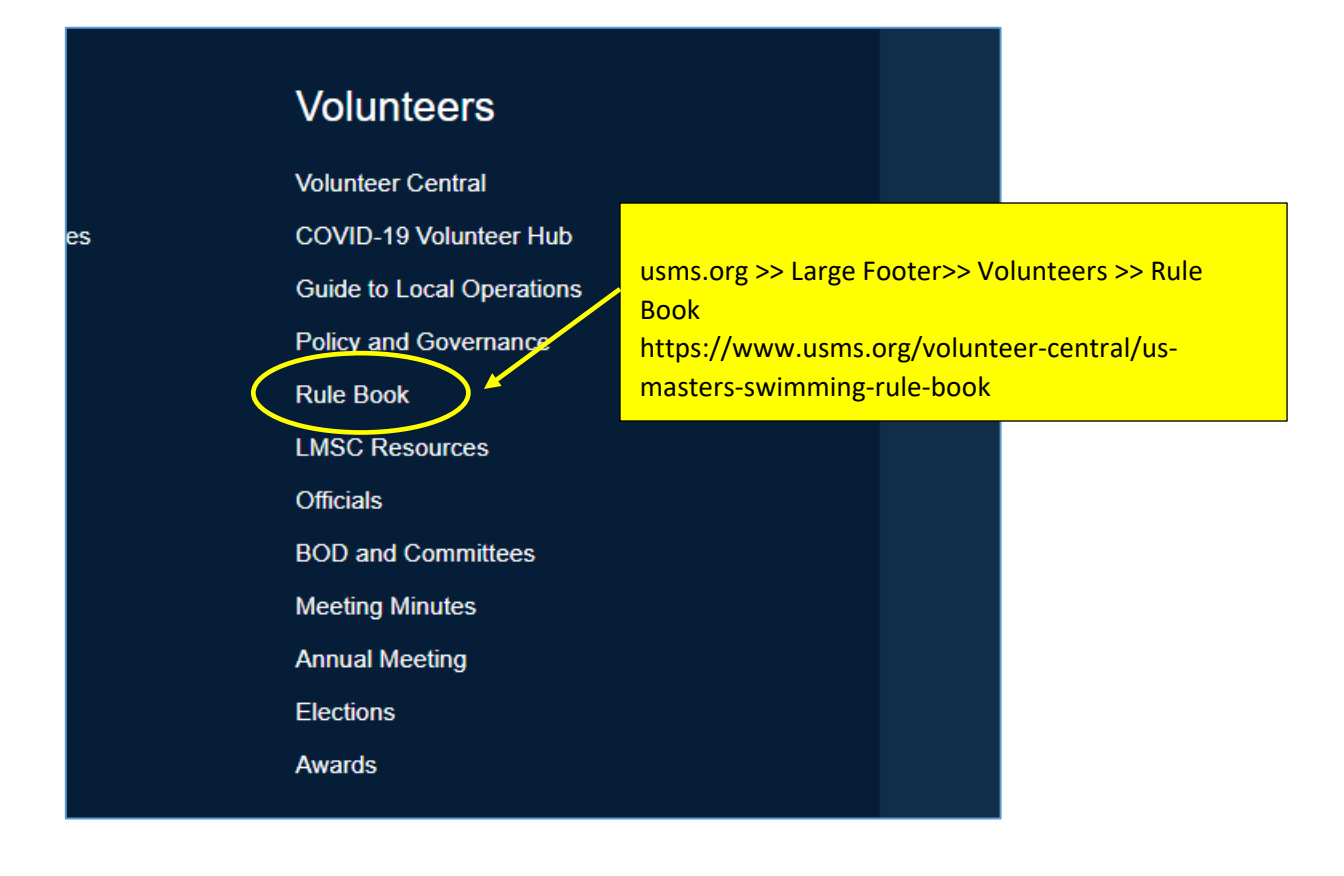

<u>The Rule Book</u> is broken up into sections for easier viewing on the web. At a minimum, read the following sections:

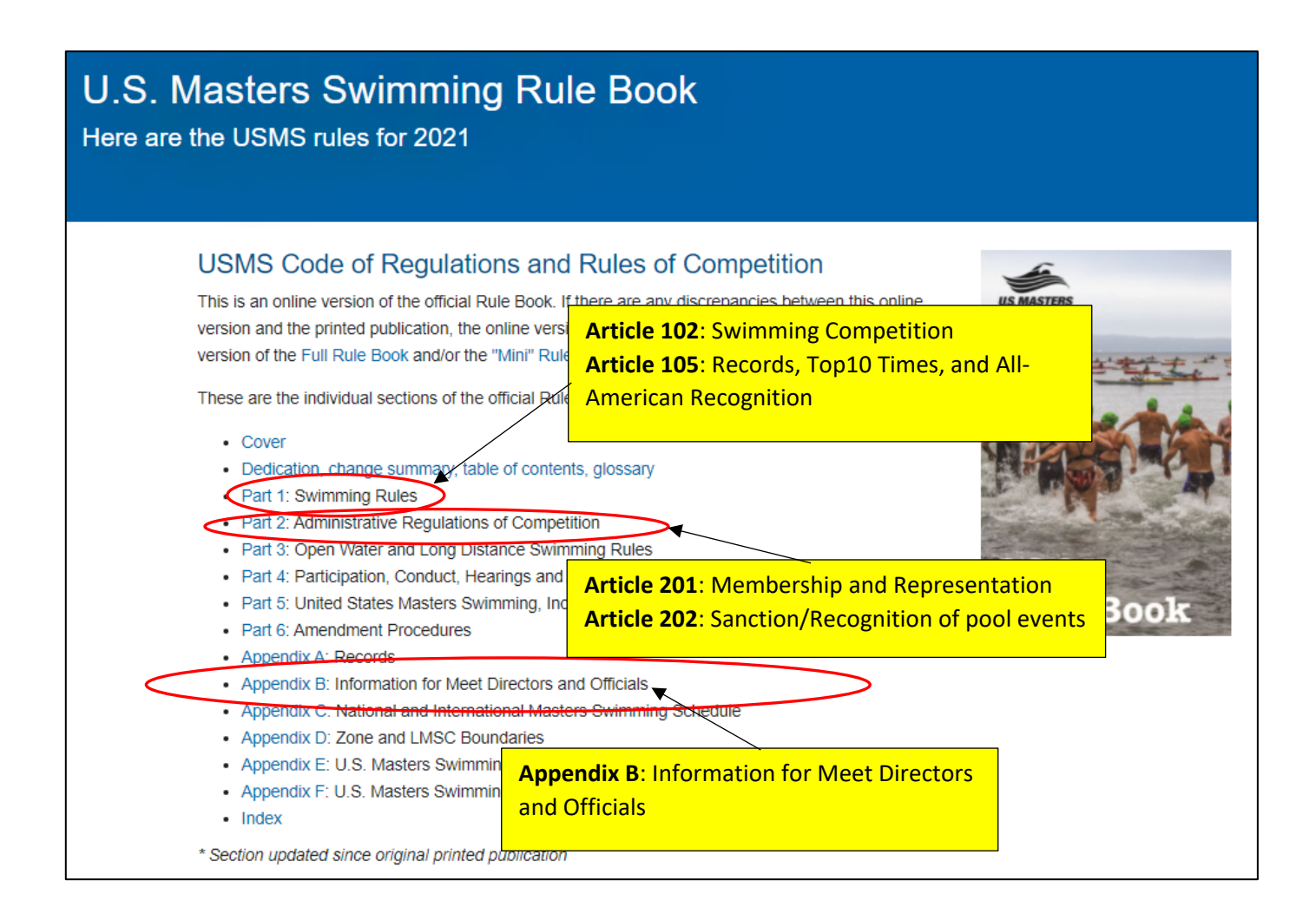

#### 3) The USMS event results database

## Pool and Open Water Events

Calendar of Events

COVID-19 Event Resources

Virtual Championships

Sanction an Event

**Open Water Central** 

Fitness Events

National Championships

Event Results

Rankings Records Top 10 All-American All-Stars FINA World Masters Championships UANA Pan American Championships Stroke Development Clinic Masters Swim Camps usms.org >> Large Footer>> Pool and Open Water Events>> Event Results

https://www.usms.org/events/eventresults-database

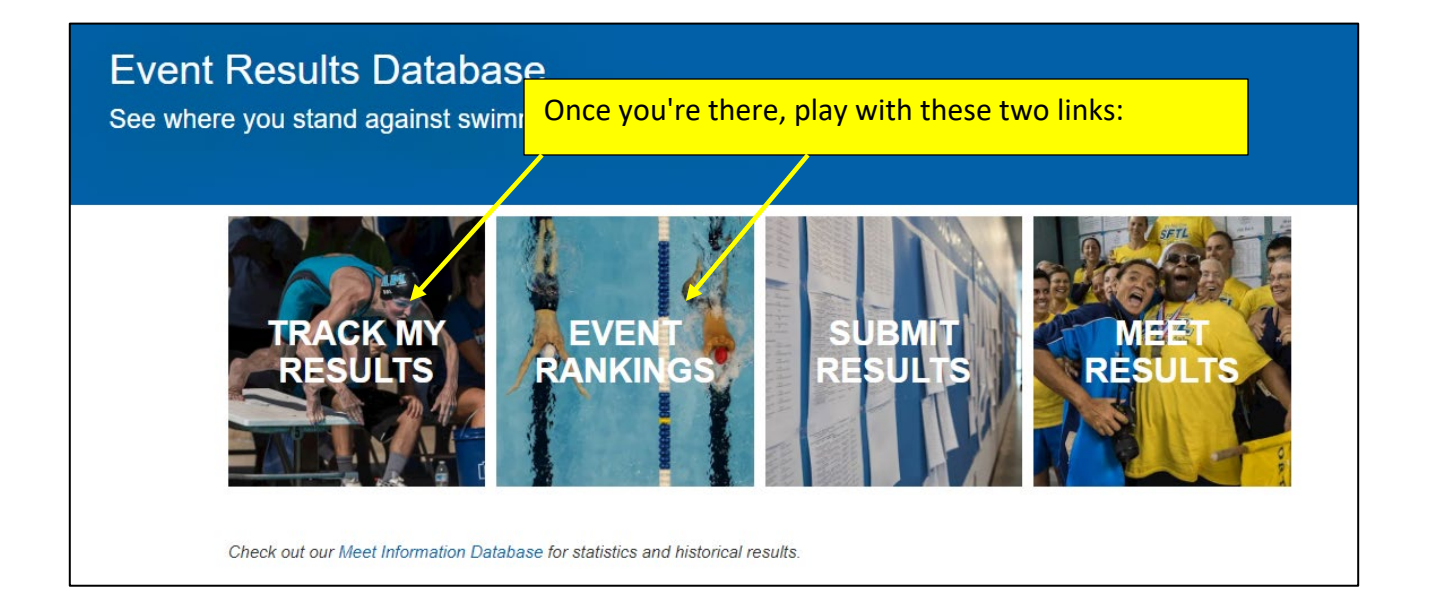

When a Top10 recorder uploads meet results, they become part of this database and visible through the above links. Try searching on various names for the individual events, and on various age groups for the event rankings.

#### 4) The USMS Top Ten listings

## Pool and Open Water Events

Calendar of Events

COVID-19 Event Resources

Virtual Championships

Sanction an Event

**Open Water Central** 

Fitness Events

National Championships

Event Results

Rankings Records usms.org >> Large Footer>> Pool and Open Water Events>> Top 10

https://www.usms.org/comp/tt/

# Top 10 Ail-American All-Stars

FINA World Masters Championships UANA Pan American Championships

Stroke Development Clinic

Masters Swim Camps

Get familiar with the different ways that a member can view our Top10 listings and can create their own customized LMSC or club listings. Play around with all of these functions:

### View the Top Ten Listings:

- Top Ten listings by age group / year / course: Individual | Relay events
- · Search for all Top Ten listings for any swimmer
- LMSC / Zone / Club listings: <u>LMSC Top Ten Summary</u> for all years <u>Individual</u> | <u>Relay</u> listings by year / course
- Create your own zone, LMSC or club Top Ten list from swims found in the event results database

Also on that page, read these links:

## More details on the Top Ten process:

- Procedures for Top Ten Submissions
- Top Ten FAQ
- publication schedule

### 5) The USMS Calendar of Events

You can use this to see all the meets that have been sanctioned and/or recognized for any given time period (including past events).

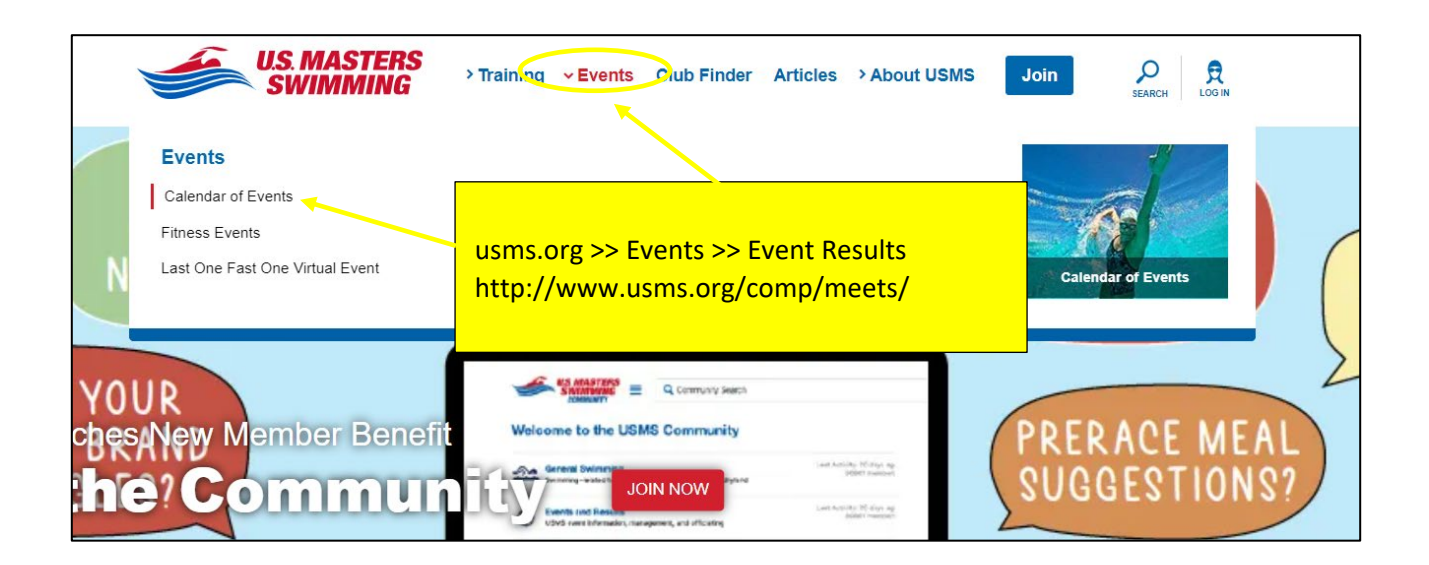

| Calendar of Swimming Events<br>Find an swim event near you |                                            |
|------------------------------------------------------------|--------------------------------------------|
| Filter by                                                  | Q Select city & state or zip 1 GO SHOW ALL |
| Click                                                      | on the filters option.                     |

# Calendar of Swimming Events

Find an swim event near you

#### Filter by

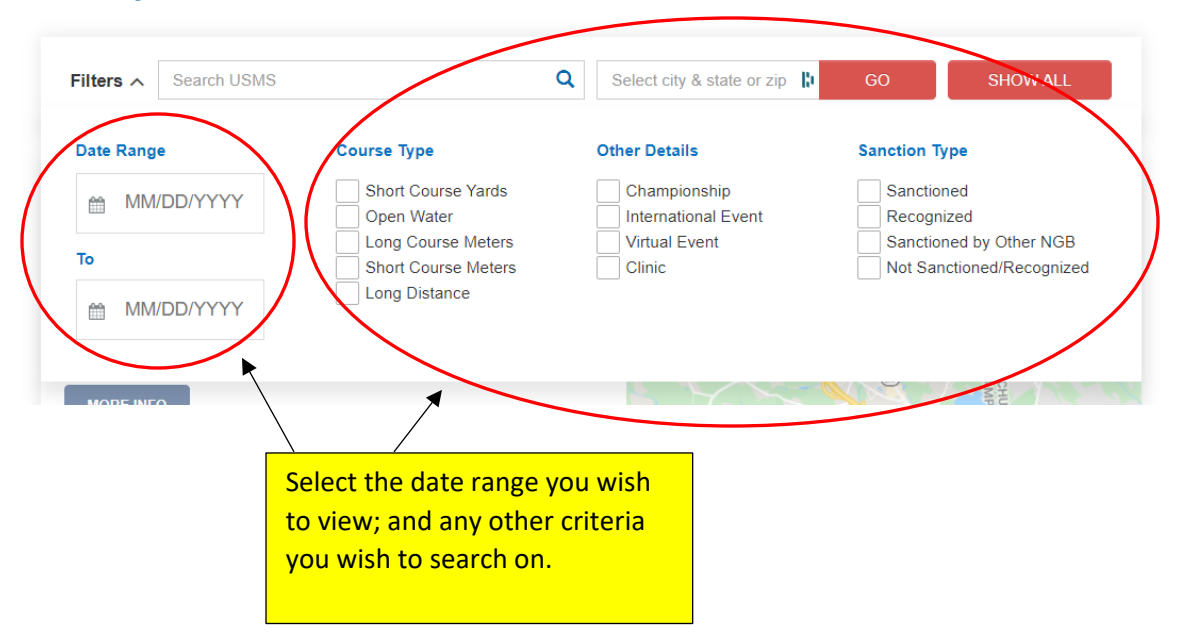

| Calendar of S<br>Find an swim event | Swimming Events<br>near you                            |
|-------------------------------------|--------------------------------------------------------|
| Filter by                           |                                                        |
| Filters ~                           | Search USMS G Select city & state or zip 🕅 GO SHOW ALL |
|                                     |                                                        |

The list of events is going to default to a specific mile radius of your current location. You have the option to search entering a city & state or zip, or by selecting show all, which will default to show all event by date.